# **Regional Character Support: Unicode Troubleshooting**

Last Modified on 06/06/2023 5:32 pm EDT

## **Unicode Troubleshooting**

Due to regional character support, it is possible to encounter a situation where text is not displayed correctly within the Accelerator software and/or on URC user interfaces.

#### Examples where characters are not supported:

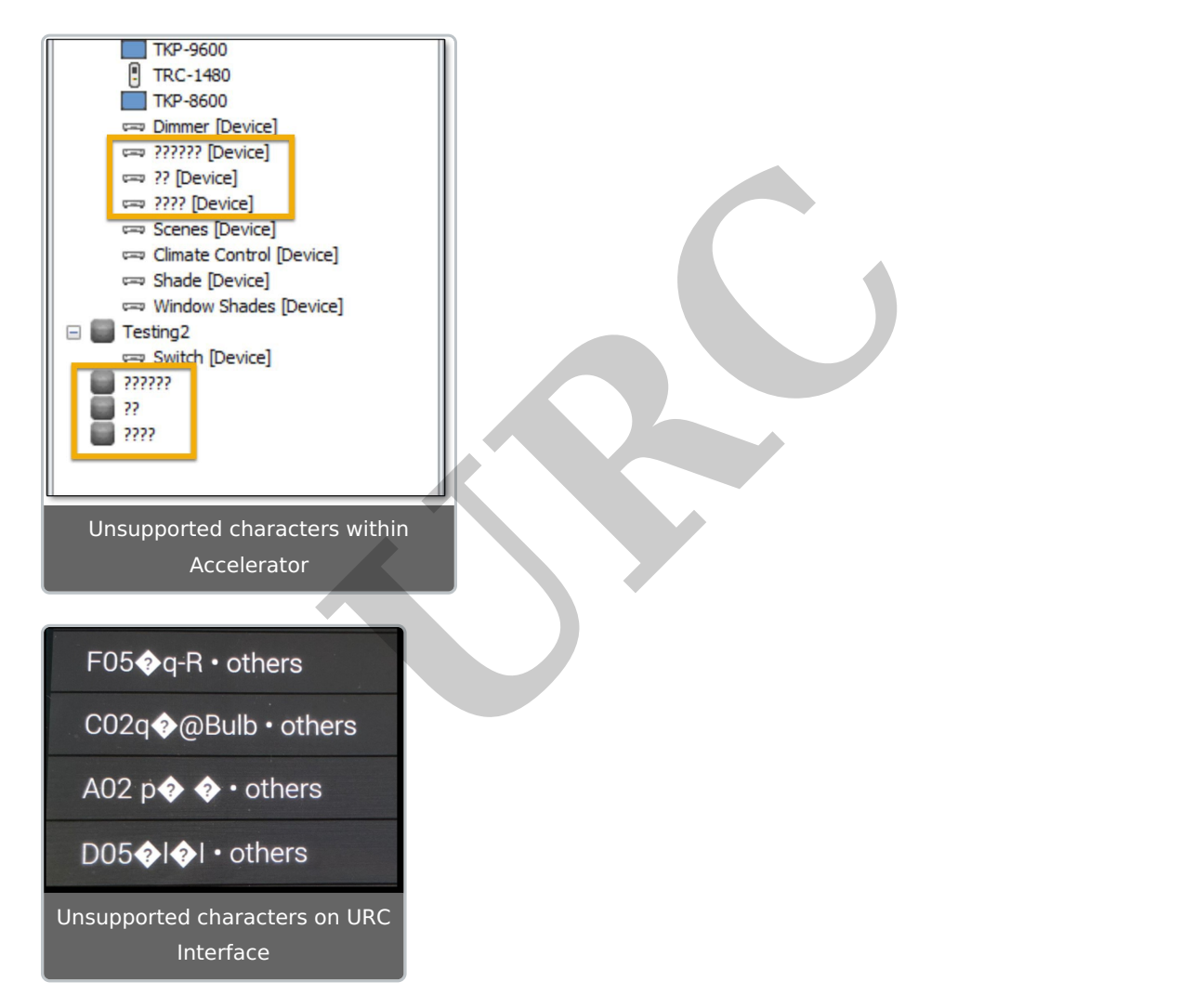

To solve this issue, Worldwide Language Support must be enabled on the PC used for programming.

Perform the following:

1. Select the **Start** Menu icon.

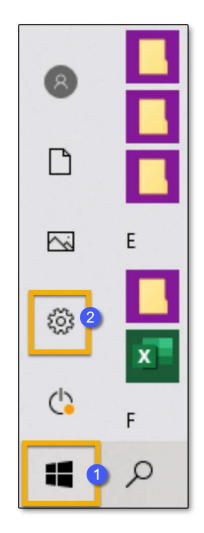

- 2. Select the **Settings icon**. This opens a new window.
- 3. On the Settings menu, select **Time & Language**. This opens a new window.

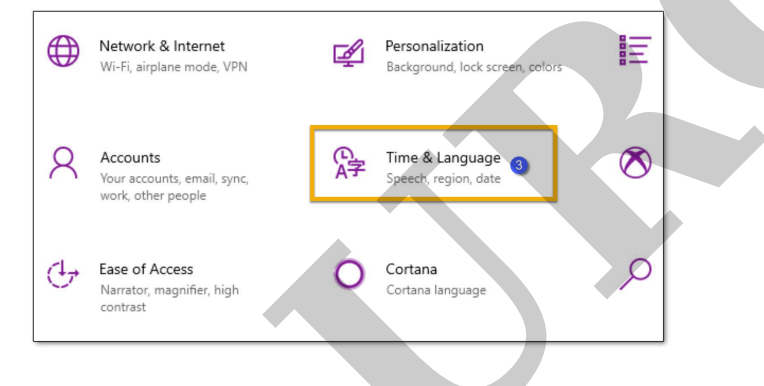

4. Select **Region** from the options on the left.

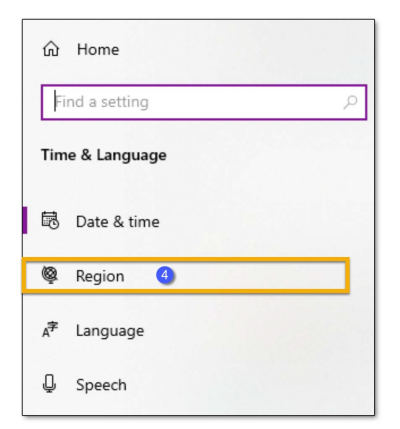

5. Under **Related settings**, select the **Additional date**, **time**, **& regional settings** link. This opens a new window.

| Region                                                                                                   |                                                    |  |  |  |
|----------------------------------------------------------------------------------------------------|----------------------------------------------------|--|--|--|
| Regional format                                                                                          |                                                    |  |  |  |
| Current format: English (United States)                                                                  |                                                    |  |  |  |
| Recommended [English (United States)]                                                                    |                                                    |  |  |  |
| Windows formats d<br>preferences.                                                                        | ates and times based on your language and regional |  |  |  |
| Regional format data                                                                                     |                                                    |  |  |  |
| Select Change data formats to switch among calendars, date, and time<br>formats supported by the region. |                                                    |  |  |  |
| Calendar:                                                                                                | Gregorian Calendar                                 |  |  |  |
| First day of week:                                                                                       | Sunday                                             |  |  |  |
| Short date:                                                                                              | 11/9/2021                                          |  |  |  |
| Long date:                                                                                               | Tuesday, November 9, 2021                          |  |  |  |
| Short time:                                                                                              | 1:10 PM                                            |  |  |  |
| Long time:                                                                                               | 1:10:19 PM                                         |  |  |  |
| Change data formats                                                                                      |                                                    |  |  |  |
| Related settings                                                                                         |                                                    |  |  |  |
| Additional date, tim                                                                                     | ie, & regional settings 5                          |  |  |  |

6. Under **Region**, select the **Change date**, **time**, **or number formats** link. This opens a new

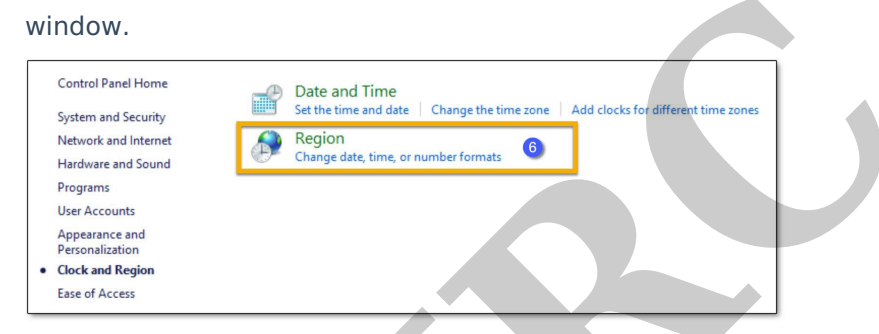

7. Select the **Administrative tab**.

| ormat: English (Unit  | ed States)                  |   |  |
|-----------------------|-----------------------------|---|--|
| Match Windows dis     | olay language (recommended) | ~ |  |
|                       |                             |   |  |
| Date and time form    | 2 atr                       |   |  |
| classic and time form |                             |   |  |
| Short date:           | M/d/yyyy                    | ~ |  |
| Long date:            | dddd, MMMM d, уууу          | ~ |  |
| Short time:           | h:mm tt                     | ~ |  |
| Long time:            | h:mm:ss tt                  | ~ |  |
| First day of week:    | Sunday                      | ~ |  |
| Fyampler              |                             |   |  |
| Short date:           | 11/9/2021                   |   |  |
| Long date:            | Tuesday, November 9, 2021   |   |  |
| Short time:           | 1:14 PM                     |   |  |
| Long time:            | 1:14:36 PM                  |   |  |
|                       |                             |   |  |

8. Select the **Change system locale**... button. This opens a new window.

| 🖻 Regi                        | on                                                                      |                                                                                         |                                                                  | ×    |
|-------------------------------|-------------------------------------------------------------------------|-----------------------------------------------------------------------------------------|------------------------------------------------------------------|------|
| Formats                       | Administrative                                                          |                                                                                         |                                                                  |      |
| Welc<br>View<br>acc           | ome screen and<br>v and copy you<br>ounts and new                       | new user accounts<br>international setting<br>user accounts.                            | s to the welcome screen, system                                  |      |
| - Lang<br>This<br>text<br>Cur | uage for non-U<br>setting (system<br>in programs th<br>rent language fo | nicode programs<br>locale) controls the<br>at do not support Uni<br>or non-Unicode prog | Copy settings<br>anguage used when displaying<br>icode.<br>rams: |      |
|                               | English (Onited                                                         | statesj                                                                                 | Change system locale                                             | 8    |
|                               |                                                                         |                                                                                         |                                                                  |      |
|                               |                                                                         |                                                                                         | OK Cancel A                                                      | pply |

9. Select the empty checkbox to enable Worldwide UTF-8 Worldwide Unicode Language

Support.

| 🔗 Region Settings                                                                                        | ×                                                                    |
|----------------------------------------------------------------------------------------------------|----------------------------------------------------------------------|
| Select which language (system locale) to us<br>that do not support Unicode. This setting af<br>computer. | e when displaying text in programs<br>fects all user accounts on the |
| Current system locale:                                                                                   |                                                                      |
| English (United States)                                                                                  |                                                                      |
|                                                                                                    |                                                                      |
| Beta: Use Unicode UTF-8 for worldwide la                                                                 | anguage support 🧕                                                    |
|                                                                                                    | OK Cancel                                                            |

## 10. Select **OK**.

| Region Settings                                                                            |                                                   | ×                                       |
|--------------------------------------------------------------------------------------------|---------------------------------------------------|-----------------------------------------|
| Select which language (system locale<br>that do not support Unicode. This set<br>computer. | e) to use when display<br>ting affects all user a | ying text in programs<br>ccounts on the |
| English (United States)                                                                    |                                                   | ~                                       |
| Beta: Use Unicode UTF-8 for world                                                          | wide language supp                                | ort                                     |

11. The PC prompts for a **restart**. Save any necessary work and **restart** the PC to complete this

process.

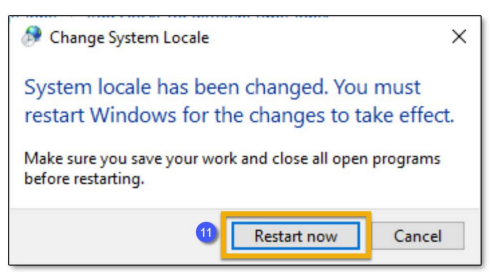

### Additional Information & Resources:

To learn more about Accelerator 3 configuration and programming, please see the Accelerator 3 online **Programming Guide**.

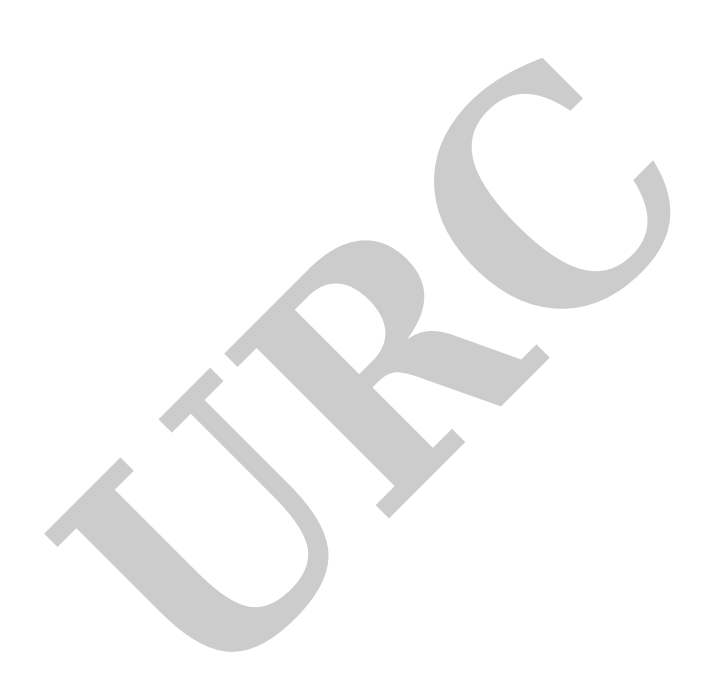